Instruction Manual: Creating an Account on Doo Prime

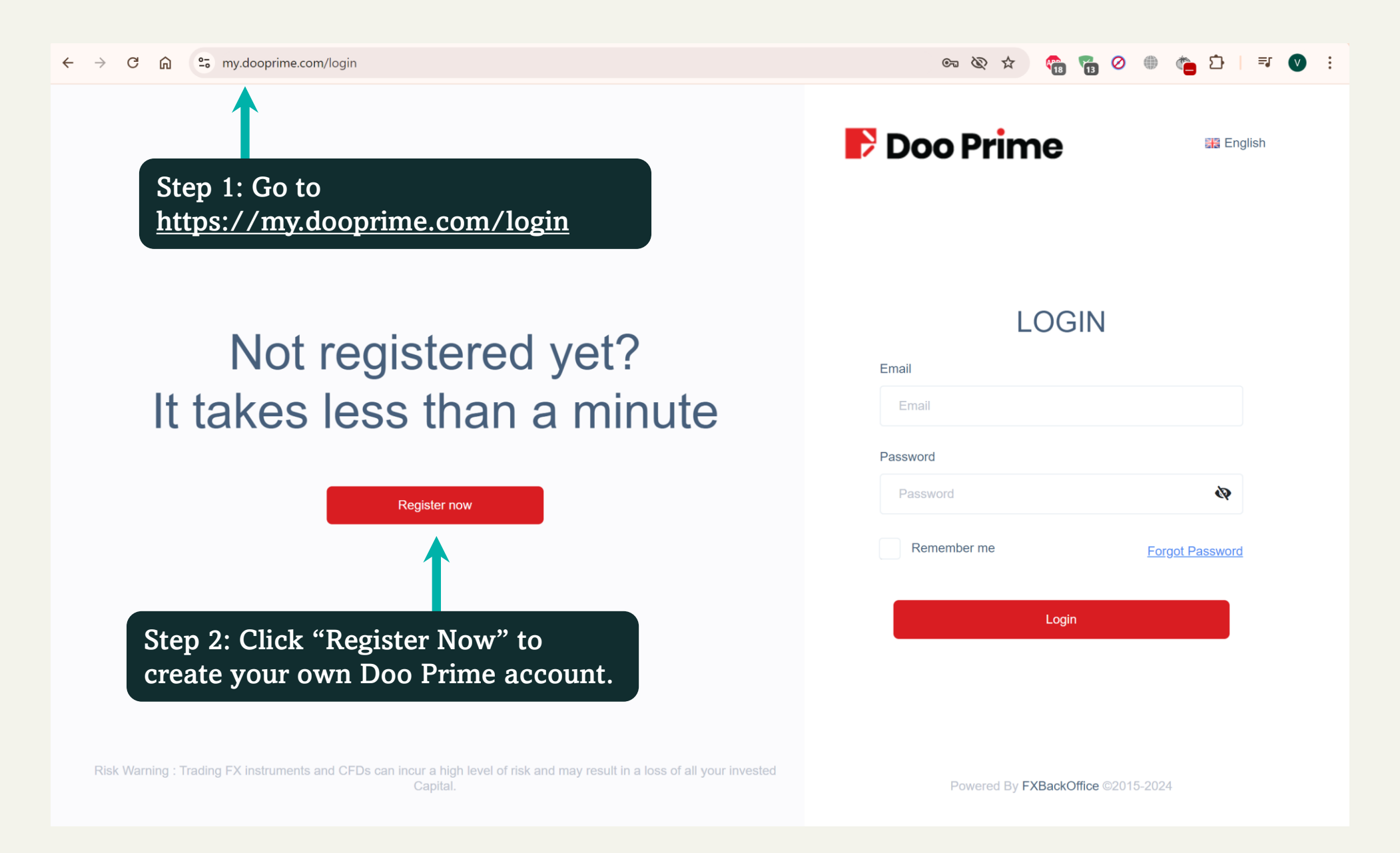

😹 English

# F Doo Prime

### **REGISTRATION DETAILS**

|                  | I want to register as                                                                                                    |    |  |  |  |
|------------------|----------------------------------------------------------------------------------------------------|----|--|--|--|
|                  | Corporate Client                                                                                                    | ~  |  |  |  |
| C                | Company Name                                                                                                    |    |  |  |  |
|                  | Company Name                                                                                                    |    |  |  |  |
| C                | Country of Incorporation                                                                                                    |    |  |  |  |
|                  | Country of Incorporation                                                                                                    | ~  |  |  |  |
| F                | Phone number                                                                                                    |    |  |  |  |
|                  |                                                                                                    |    |  |  |  |
| E                | Email                                                                                                    |    |  |  |  |
|                  | Email                                                                                                    |    |  |  |  |
| F                | Password                                                                                                    |    |  |  |  |
|                  | ۵                                                                                                    | \$ |  |  |  |
| 0<br>0<br>0<br>0 | <ul> <li>At least 6 characters long</li> <li>At least 1 lower case latin letter</li> <li>At least 1 upper case latin letter</li> <li>At least 1 digit</li> <li>At least 1 special character ?</li> </ul>            |    |  |  |  |
|                  | I accept the Privacy Policy, Refund Policy, Execution Policy, AML and CTF Policy,<br>Website Terms and Conditions, Client Agreement, Swap-Free Account Terms And<br>Conditions, Risk Acknowledgement And Disclosure |    |  |  |  |
|                  |                                                                                                    |    |  |  |  |
|                  | Risk Warning : Trading FX instruments and CFDs can incur a high level of risk and m result in a loss of all your invested Capital.                                                                                  | ay |  |  |  |
|                  |                                                                                                    |    |  |  |  |

### **REGISTRATION DETAILS**

I want to register as

First Name

Last name

First Name

Country of Residence

Country of Residence

Nationality

Nationality

Phone number

+971 
 Phone number

Email

Emai

Password

- At least 6 characters long
- At least 1 lower case latin le
   At least 1 unner case latin le
- At least 1 digit
- At least 1 special character

I accept the Privacy Policy, Refund Policy, Execution Policy, AML and CTF Policy, Website Terms and Conditions, Client Agreement, Swap-Free Account Terms And Conditions, Risk Acknowledgement And Disclosure

8

Risk Warning : Trading FX instruments and CFDs can incur a high level of risk and may result in a loss of all your invested Capital.

MaxYield

Step 3: Select the

appropriate and fill

in all the required

details to register

your account.

account type

(Individual or Corporate) as

# Doo Prime

We have sent a confirmation PIN to the email you specified in the previous step. Please enter it here.

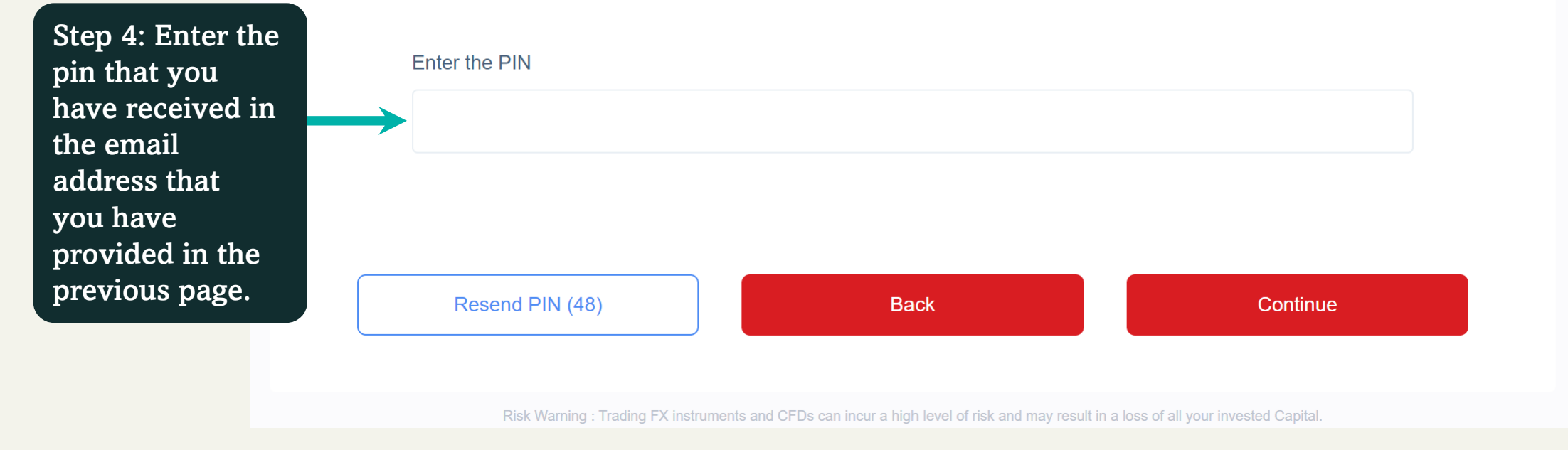

#### 🚟 English

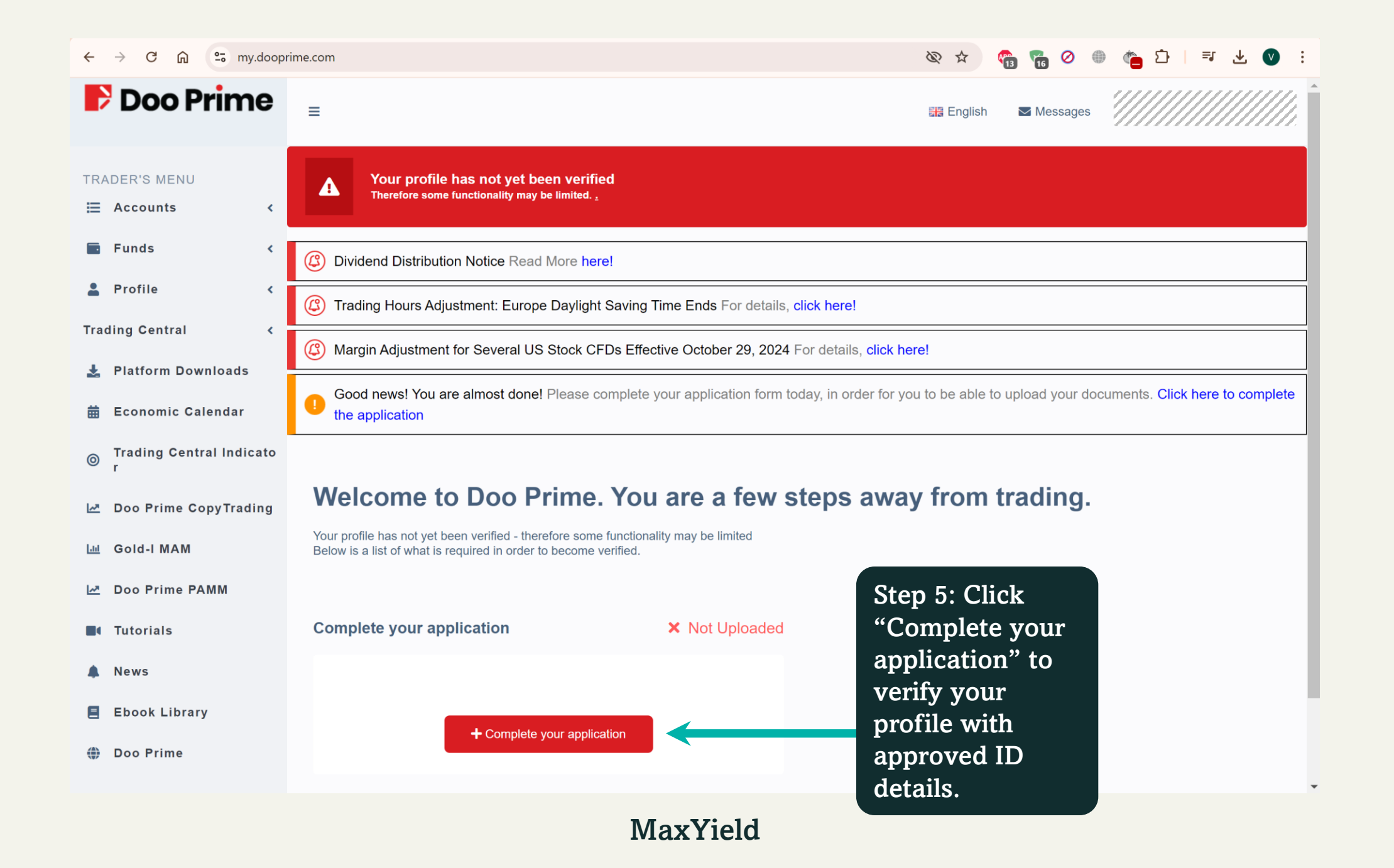

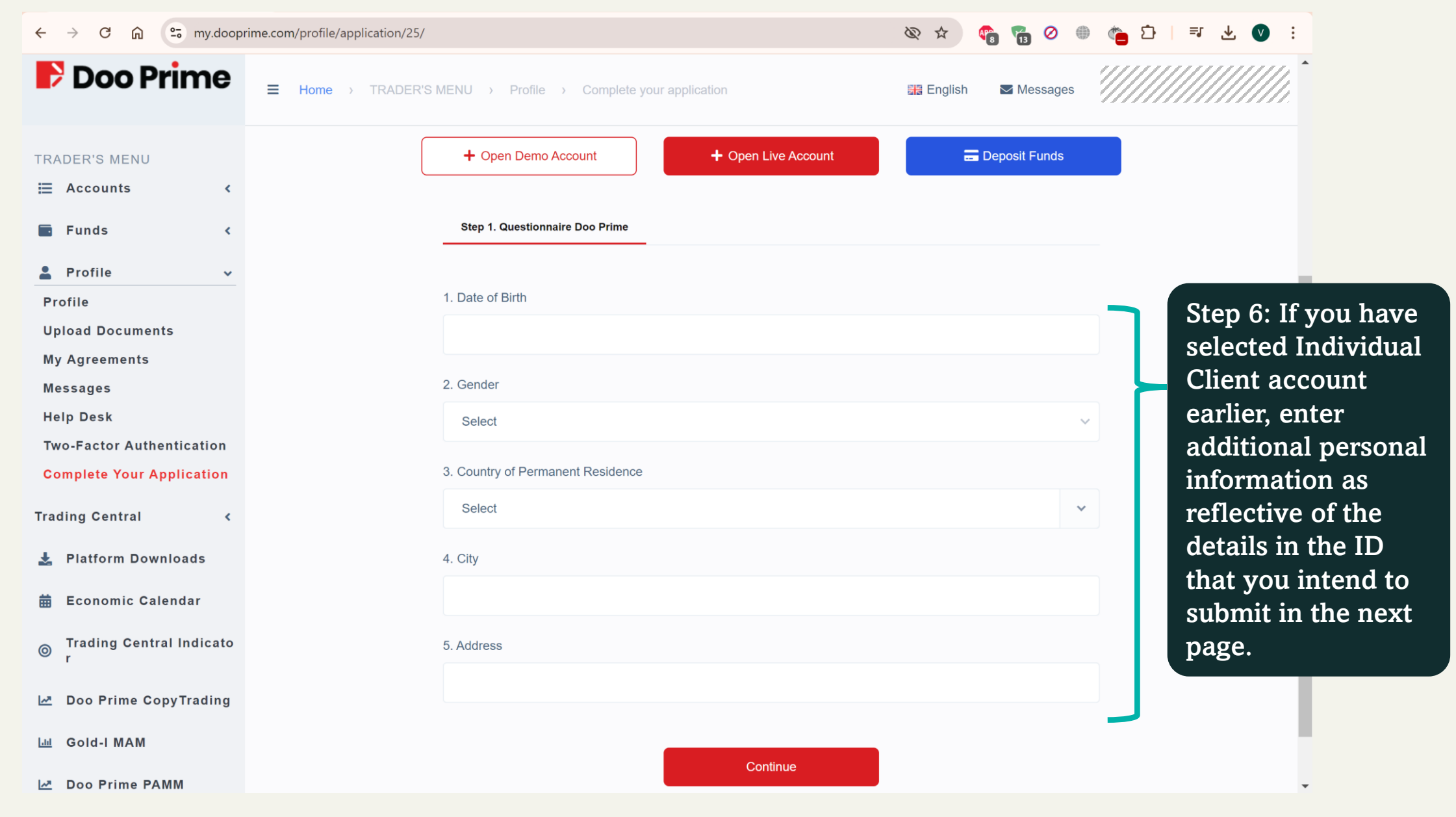

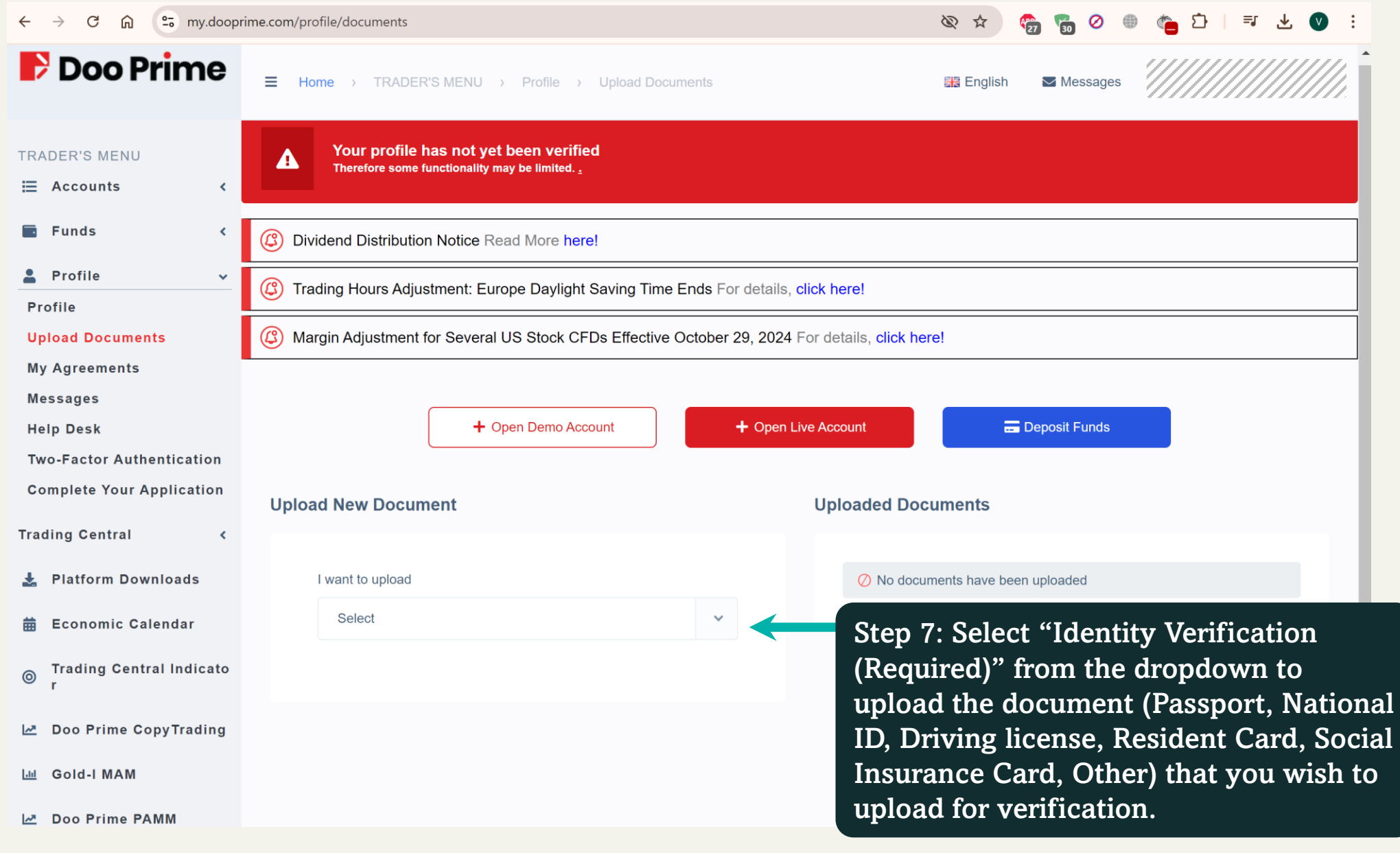

| <br><br> | my.dooprime.com/profile/documents                                                                                                    | ९ 🕸 🖈 🖓 🚰 🖉 💮 👘 📩 💟 🗄                                                                                                    |  |
|----------------------------------------------------------------------------------------------------|----------------------------------------------------------------------------------------------------|----------------------------------------------------------------------------------------------------|--|
| F Doo Prime                                                                                                    |                                                                                                    | E English                                                                                                    |  |
| TRADER'S MENU         Image: Accounts          Image: Accounts          Image: Punds          Image: Punds          Image: P                                                                                                    | Argin Adjustment for Several US Stock CFDs Effective October 29, 2024 For details, click here!      Open Demo Account      Upload New Document      I want to upload     Identity Verification (Required)      Date of expiry      I your ID has no expiration date, please write the Date: 31/12/2899.      Document Number      Document type     Select      Country of issue     Select | + Open Live Account<br>Up<br>Step 8: Enter additional<br>personal information as<br>reflective of the details in<br>the ID that you intend to<br>submit.<br>Based on the details that you have |  |
|                                                                                                    | Front Side                                                                                                    | email if the verification has been<br>successful within one business day!<br><u>Next Steps</u> :                                                                                               |  |
| PARTNER'S MENU<br>Request To Become An I<br>B/ Affiliate                                                                                                    | We accept JPG, PNG, PDF or GIF not exceed 10MB.<br>We accept JPG, PNG, PDF or GIF not exceed 10MB.                                                                                                    | Refer to "Open Live Account" Manual<br>to set up your live trading account an<br>deposit funds to trade. Happy Trading                                                                         |  |